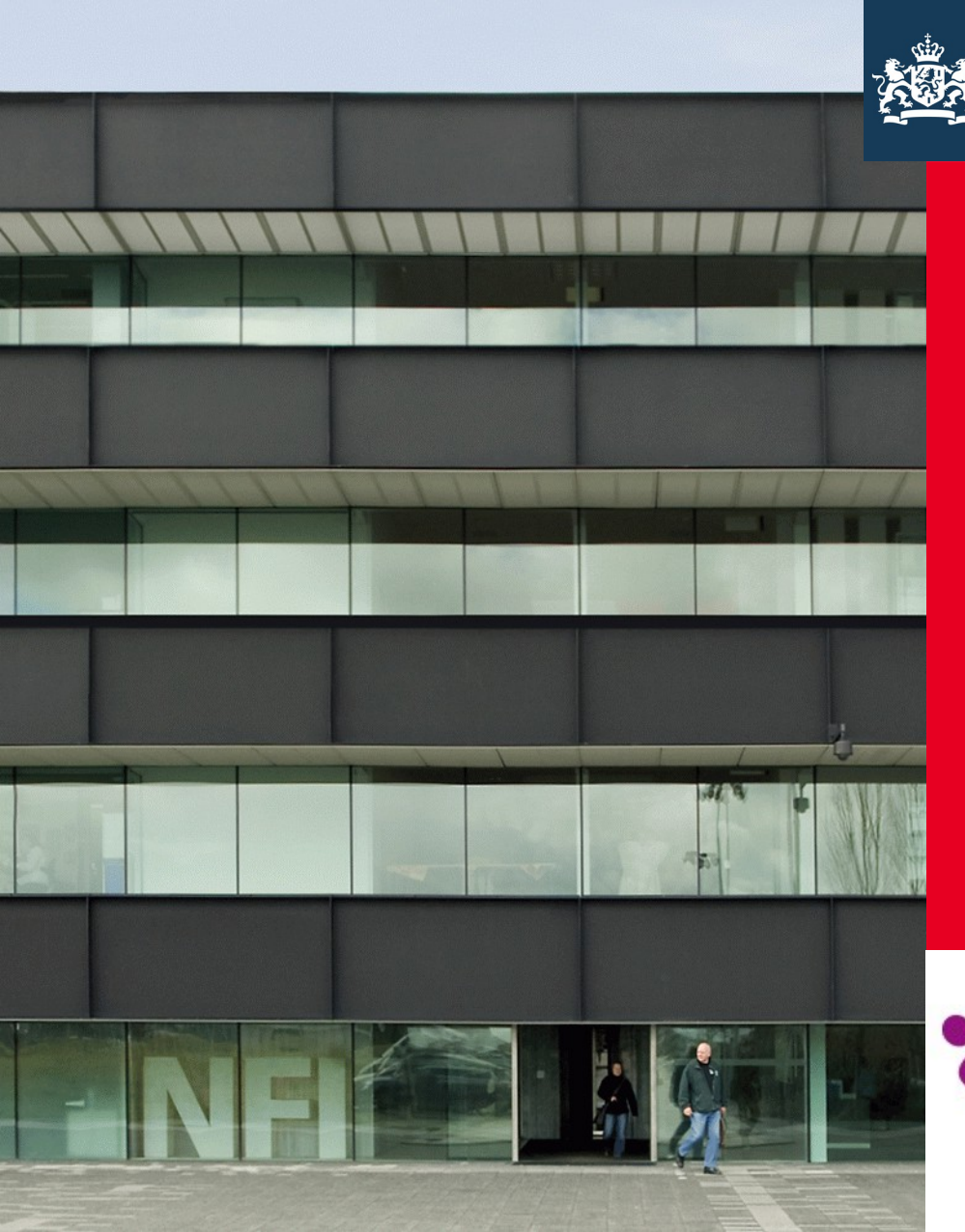

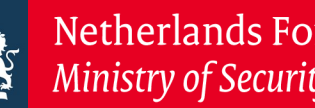

Netherlands Forensic Institute Ministry of Security and Justice

### Introduction to the software for Forensim users

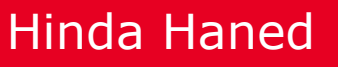

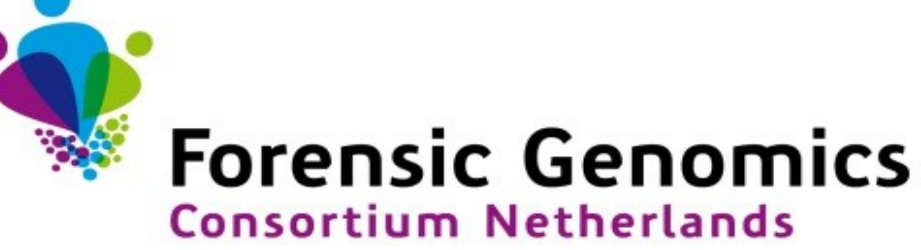

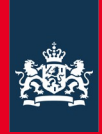

### Part 1: general introduction to R

#### Part 2: introduction to the LRmix module

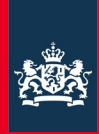

## Part1

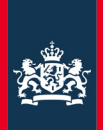

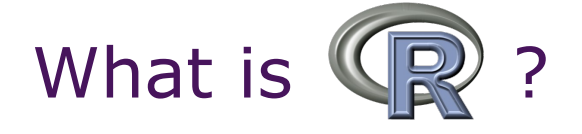

# (R) is a freely available language and environment for statistical computing and graphics

Open source means that the **source code** is available to **all potential users** and they are **free** to use, modify, and re-distribute the source code.

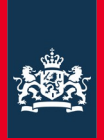

#### What is open source software?

Open source means that the **source code** is available to **all potential users** and they are **free** to use, modify, and re-distribute the source code.

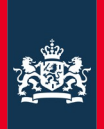

#### What is source code?

A source code file is the original computer program written by a programmer

It shows the logic behind a program, the strategies used for solving various problems, and all the details needed to make the software run

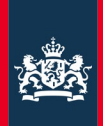

#### What is source code?

#### PCR simulation module in Forensim:

| 🧏 simPCR2TK: a graphical simulation in                                                         | simPCR2TK: a graphical simulation interface the PCR                                     |                                             |                                                               |  |  |  |  |
|------------------------------------------------------------------------------------------------|-----------------------------------------------------------------------------------------|---------------------------------------------|---------------------------------------------------------------|--|--|--|--|
| simPCR2TK: a graphical interface for PCR simulation                                            |                                                                                         |                                             |                                                               |  |  |  |  |
| pre-PCR parameters<br>number of cells 5<br>Prob. extraction 0.6<br>Prob. surviving aliquot 0.3 | PCR parar<br>Prob. PCR efficion<br>#PCR cycles<br>Allele detection thr<br># Replicate s | neters<br>ency 0.8<br>28<br>eshold 20000000 | Cells ploidy<br>☞ Diploid<br>prob. allele A in haploid cells5 |  |  |  |  |
| Dismiss                                                                                        |                                                                                         |                                             | Simulate!                                                     |  |  |  |  |

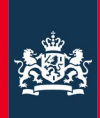

#### What is source code?

Source code of the module:

```
"simPCR2TK" <- function()
 1
 2
   Ξ{
 3
          if(!require(tcltk)) stop("package tcltk is required")
          if(!require(tkrplot)) stop("package tkrplot is required")
 4
 5
         tclRequire("Tktable")
 6
          tclRequire("Tktable")
 7
          font0 <- tkfont.create(family="courrier",size=35,weight="bold",slant="italic")</pre>
          font1<-tkfont.create(family="times", size=14, weight="bold")#, slant="italic")</pre>
 8
 9
         font2<-tkfont.create(family="times", size=16, weight="bold", slant="italic")</pre>
         font3<-tkfont.create(family="times", size=12)#, slant="italic")</pre>
10
          font4<-tkfont.create(family="courrier",size=14)#,slant="italic")</pre>
11
          font5<-tkfont.create(family="courrier",size=13,weight="bold")#,slant="italic")</pre>
13
          font6<-tkfont.create(family="times",size=13)#tkframe entries labels</pre>
14
         tf <- tktoplevel()</pre>
15
         tkwm.title(tf, "simPCR2TK: a graphical simulation interface the PCR")
16
17
          done <- tclVar(0)</pre>
18
```

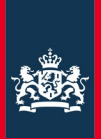

#### Open source software: Definitions

Refers exclusively to the source code and it is possible to have support, services, documentation, and even binary versions which are not monetarily free.

- Open source = transparent
- Open source  $\neq$  "black box"

• Open source  $\neq$  free of charge, but most of the time it is!

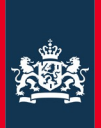

#### Open source software: Definitions

Four essential freedoms:

- 1. Redistribute software without restriction
- 2. Access the source code
- 3. Modify the source code
- 4. Distribute the modified version of the software : for free...or not!

Open source evolves through community cooperation:

- ✓ Community of users
- ✓ Community of developers

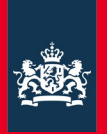

#### Open source ≠ Freeware

Freeware : A software which can be downloaded, used, and copied without restrictions, but, no access to the source code.

There is no community and no development infrastructure around freeware" as there is around open source software

Open source ≠ Freeware

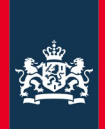

#### Open source vs. Freeware: example

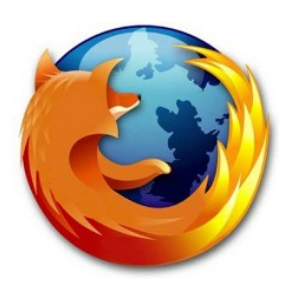

- Open source software
- Community of developers
- Community of users
- Users report bugs to developers

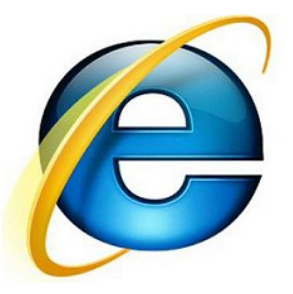

- Freeware  $\neq$  open source
- Community of users
- Users report bugs to Microsoft

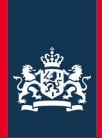

#### Widely used open source software

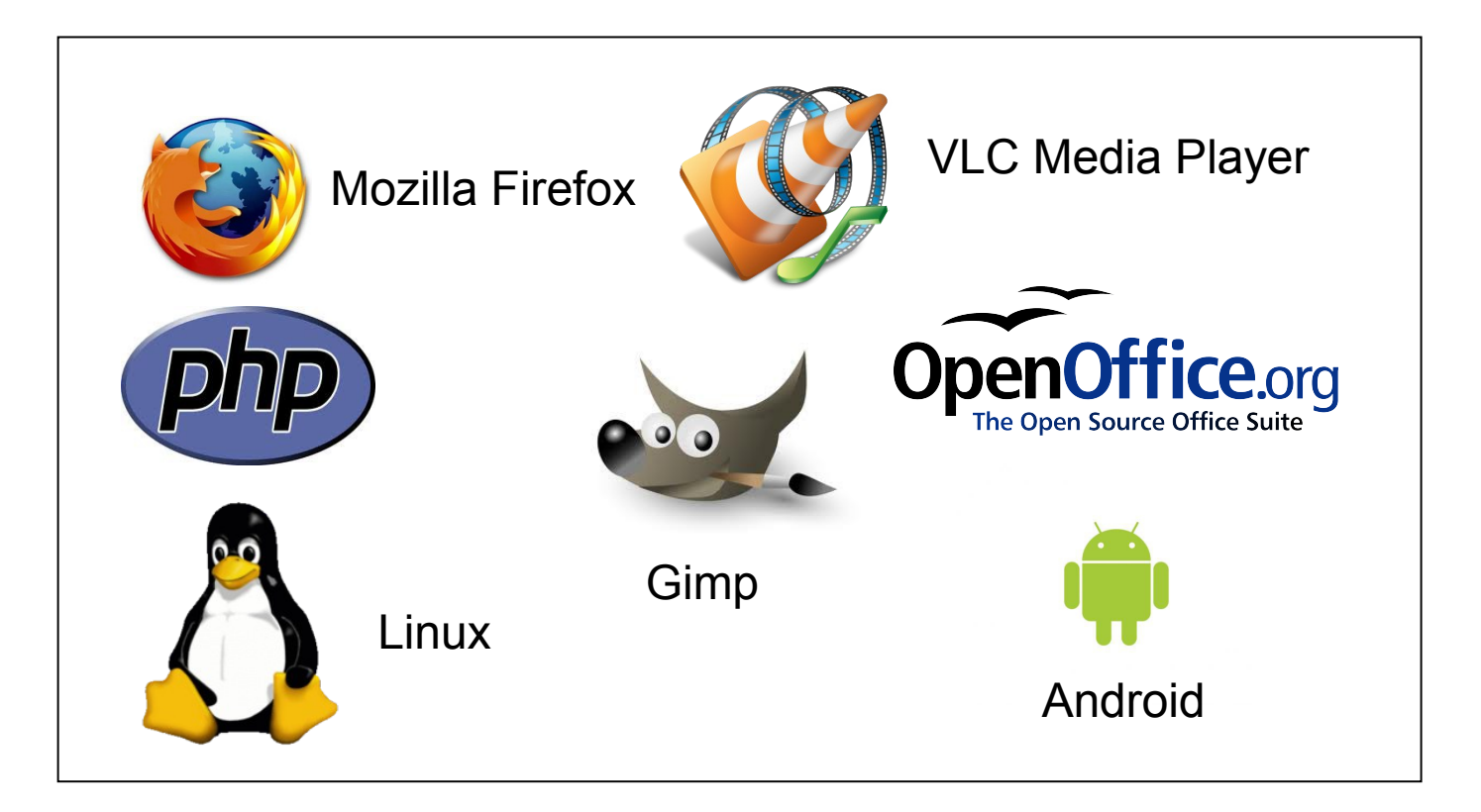

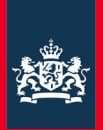

#### Is open source secure?

"Since everyone can contribute to open source software, isn't less reliable than commercial software?"

No ! Any change to an open source project is submitted to the filter of a group of maintainers first

Open source software can be more secure than commercial software:

- active communities tracking bugs and inconsistencies
- users = testers that report back to the project (mailing lists, forums)

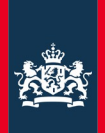

#### Open source = Free software

#### Free as in free speech, not as in free beer!

**Example**: Commercial version of the R software: REVOLUTION

Core program is free, but the company charges for extra products

- Enterprise deployment
- Technical support
- Consulting
- Training

• ...

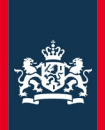

#### Summary

Open source software : freedom to run, copy, distribute, study, change and improve the software.

▶ Open source ≠ non-commercial

"Open source promotes software reliability and quality by supporting independent peer review and rapid evolution of source code"

- The Free Software Foundation-

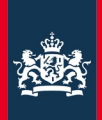

### Why should you use 📿 ?

Advantages

- Fast and free
- Work on the cutting edge of statistical research
- Very active user community
- Excellent for simulation, programming, computer, intensive analyses...
- Script language: forces you to think about your analysis!

Disadvantages

- Not user-friendly
- Data preparation and cleaning might be difficult
- R-Help list : famous to be hostile !

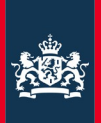

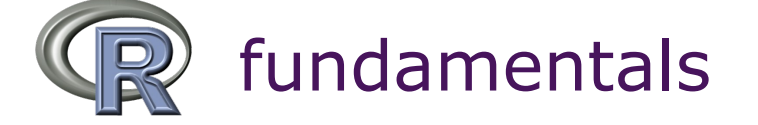

- R is like other programming languages : C, Perl and Python
- R is particularly useful because it contains built-in mechanisms for organizing data, running calculations, creating graphical representations of data sets
- Researchers and engineers can improve the existing code for a specific task, for example, the calculation of the mean, and make these new functions available in a package

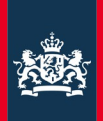

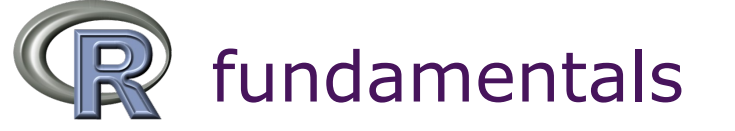

A package is a collection of small programs dedicated to a specific task. You can find packages for almost anything !

- Statistical Genetics
- Forensic genetics
- Bayesian inference
- Computational physics
- Clinical trials
- Probability distributions
- Analysis of ecological data

- Finance
- Graphics
- Medical image analysis
- Multivariate statistics
- Statistics for the social sciences
- Analysis of spatial data
- Survival analysis
- Time series analysis

For an overview of available packages per topic: http://cran.r-project.org/web/views/

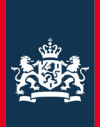

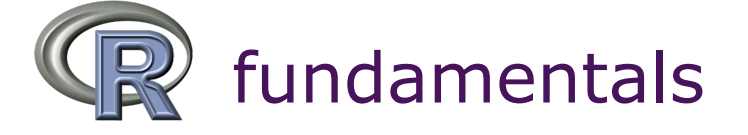

The Comprehensive R Archive Network (CRAN) : is a network of ftp and web servers around the world that store identical, up-to-date, versions of code and documentation for R.

 Currently, the CRAN package repository features 2343 available packages!

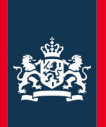

#### The Forensim package

- Forensim is a package for the R statistical software
- Forensim is freely available
- Sources are freely available on the web
- Compiles and runs on a wide variety of UNIX platforms, Windows and MacOS

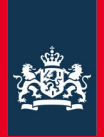

#### Overview of the Forensim package

Forensim combines different features to answer some of the identified needs in forensic genetics

Simulation tools: simulation of data commonly encountered in forensic casework

Statistical tools: main statistical methods for forensic DNA evidence interpretation

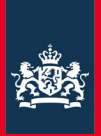

#### Forensim package: simulation tools

R script

- Allele frequencies- population substructure
- DNA profiles (qualitative and quantitative data)
- DNA mixtures

User-friendly modules

- Polymorphism chain reaction: simPCR2
- Heterozygote balance (demonstration later today): Hbsimu

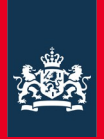

#### Forensim package: statistical tools

- Exclusion probability (RMNE)
- Likelihood ratios: General formula for likelihood ratios LRmix user-friendly module
- Curran et al, 1999, Balding & Buckleton, FSIG, 2009
- Random match probabilities

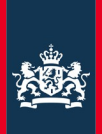

#### Forensim package: documentation

- Manual: all functions and data sets are described, examples are given
- Detailed tutorials with practical and reproducible examples are available online
- LRmix tutorial is distributed during the course

#### http://forensim.r-forge.r-project.org/

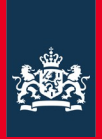

#### Forensim package: how to get help

- Post a message on Forensim mailing list forensim-help
- Contact me: h.haned@nfi.minvenj.nl/hi.haned@gmail.com
- Subscribe to <u>forensimnews@gmail.com</u>

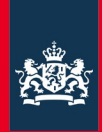

## Part 2: introduction to LRmix

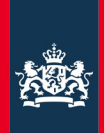

### (1) Install the R software

#### www.cran.r-project.org

The Comprehensive R Archive Network

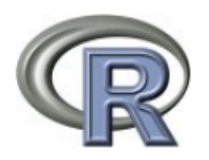

CRAN Mirrors What's new? Task Views Search

About R R Homepage The R Journal

Software <u>R Sources</u> <u>R Binaries</u> <u>Packages</u> <u>Other</u>

Documentation <u>Manuals</u> <u>FAQs</u> <u>Contributed</u> Download and Install R

Precompiled binary distributions of the base system and contributed packages, Windows and Mac users most likely war

- Download R for Linux
- Download R for MacOS X
- Download R for Windows

R is part of many Linux distributions, you should check with your Linux package management system in addition to the li Source Code for all Platforms

Windows and Mac users most likely want to download the precompiled binaries listed in the upper box, not the source co compiled before you can use them. If you do not know what this means, you probably do not want to do it!

- The latest release (2012-06-22, Roasted Marshmallows): R-2.15.1.tar.gz, read what's new in the latest version.
- Sources of R alpha and beta releases (daily snapshots, created only in time periods before a planned release).
- Daily snapshots of current patched and development versions are <u>available here</u>. Please read about <u>new features an</u> corresponding feature requests or bug reports.
- Source code of older versions of R is available here.
- Contributed extension <u>packages</u>

Questions About R

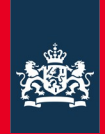

### (1) Install the R software

#### www.cran.r-project.org

The Comprehensive R Archive Network

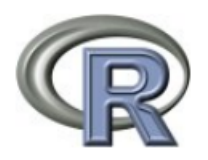

CRAN <u>Mirrors</u> What's new? Task Views Search

About R R Homepage The R Journal

Software <u>R Sources</u> <u>R Binaries</u> <u>Packages</u> <u>Other</u>

Documentation <u>Manuals</u> <u>FAQs</u> <u>Contributed</u> Download and Install R

Precompiled binary distributions of the base system and contributed packages, Windows and Mac users most likely war

- Download R for Linux
- Download R for MacOS X
- Download R for Windows

R is part of many Linux distributions, you should check with your Linux package management system in addition to the li Source Code for all Platforms

Windows and Mac users most likely want to download the precompiled binaries listed in the upper box, not the source co compiled before you can use them. If you do not know what this means, you probably do not want to do it!

- The latest release (2012-06-22, Roasted Marshmallows): R-2.15.1.tar.gz, read what's new in the latest version.
- Sources of R alpha and beta releases (daily snapshots, created only in time periods before a planned release).
- Daily snapshots of current patched and development versions are <u>available here</u>. Please read about <u>new features an</u> corresponding feature requests or bug reports.
- Source code of older versions of R is available here.
- Contributed extension <u>packages</u>

Questions About R

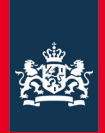

#### (1) Install the R software

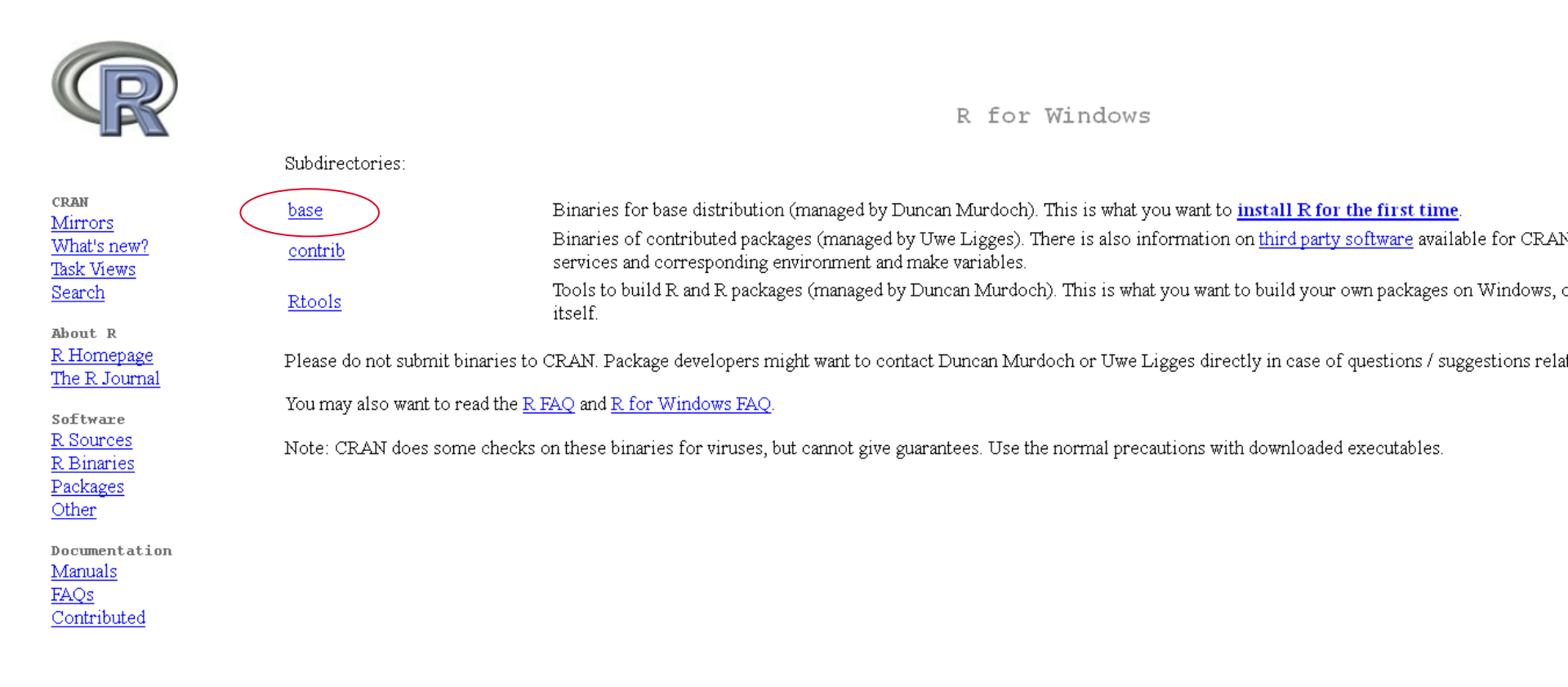

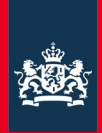

#### R-2.15.1 for Windows (32/64 bi

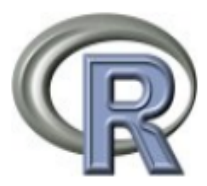

CRAN Mirrors What's new? Task Views Search

About R R Homepage The R Journal

Software R Sources R Binaries Packages Other

Documentation Manuals FAQs Contributed Download R 2.15.1 for Windows (47 megabytes, 32/64 bit)

<u>Installation and other instructions</u> <u>New features in this version</u>

If you want to double-check that the package you have downloaded exactly matches the package distributed by R, you can conversion of md5sum for windows: both <u>graphical</u> and <u>command line versions</u> are available.

Frequently asked questions

- How do I install R when using Windows Vista?
- How do I update packages in my previous version of R?
- Should I run 32-bit or 64-bit R?

Please see the <u>R FAQ</u> for general information about R and the <u>R Windows FAQ</u> for Windows-specific information.

Other builds

- Patches to this release are incorporated in the <u>r-patched snapshot build</u>.
- A build of the development version (which will eventually become the next major release of R) is available in the r-de
- Previous releases

Note to webmasters: A stable link which will redirect to the current Windows binary release is <<u>CRAN MIRROR</u>>/bin/windows/base/release.htm.

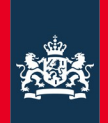

- An executable file will be downloaded automatically.
- **R.2.15.1.exe**
- Simply click and follow the instructions!
- **Es possible elegir Español**

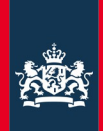

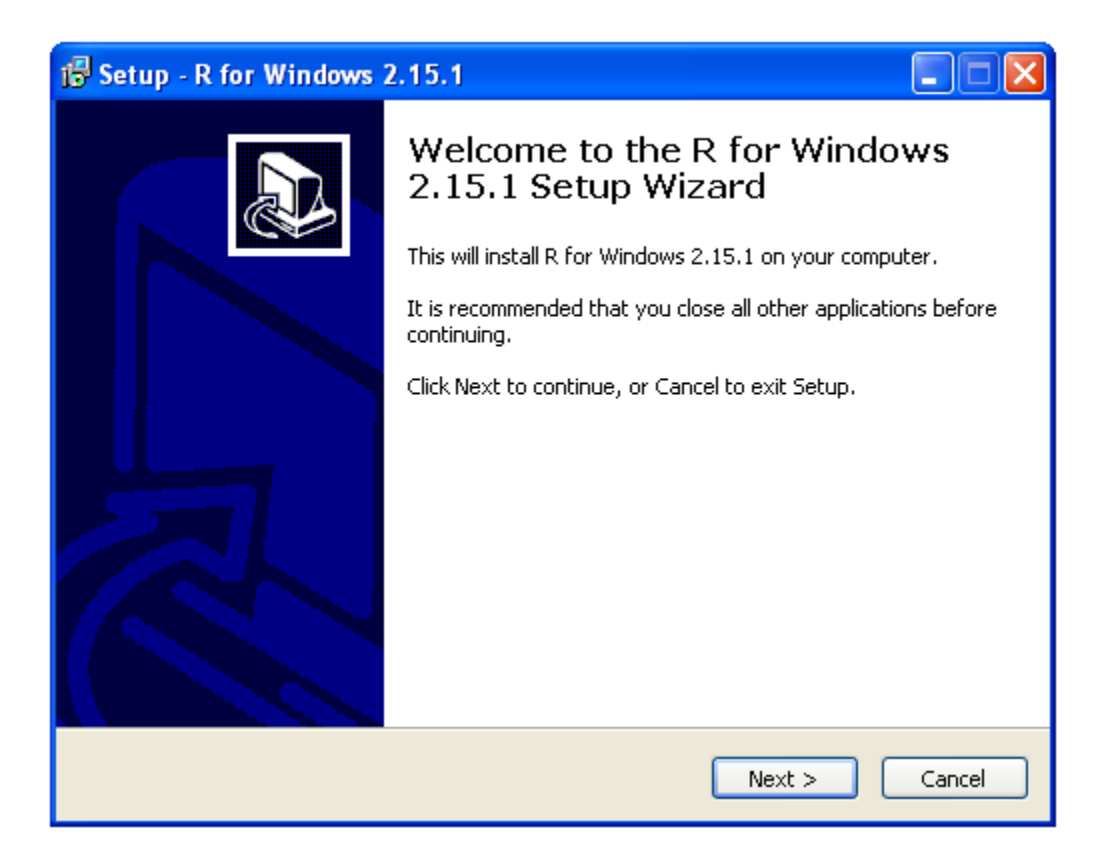

#### Press 'next' until...

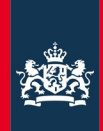

| 🔂 Setup - R for Windows 2.15.1 |                                                                                |  |  |  |  |  |  |
|--------------------------------|--------------------------------------------------------------------------------|--|--|--|--|--|--|
|                                | Completing the R for Windows<br>2.15.1 Setup Wizard                            |  |  |  |  |  |  |
|                                | computer. The application may be launched by selecting the<br>installed icons. |  |  |  |  |  |  |
|                                | Click Finish to exit Setup.                                                    |  |  |  |  |  |  |
|                                | Finish                                                                         |  |  |  |  |  |  |

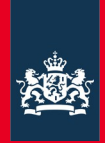

#### Prepare your working folder first!

-Create a folder where you will put your cases, notes, lectures, etc -Copy the blue R Icon in the folder

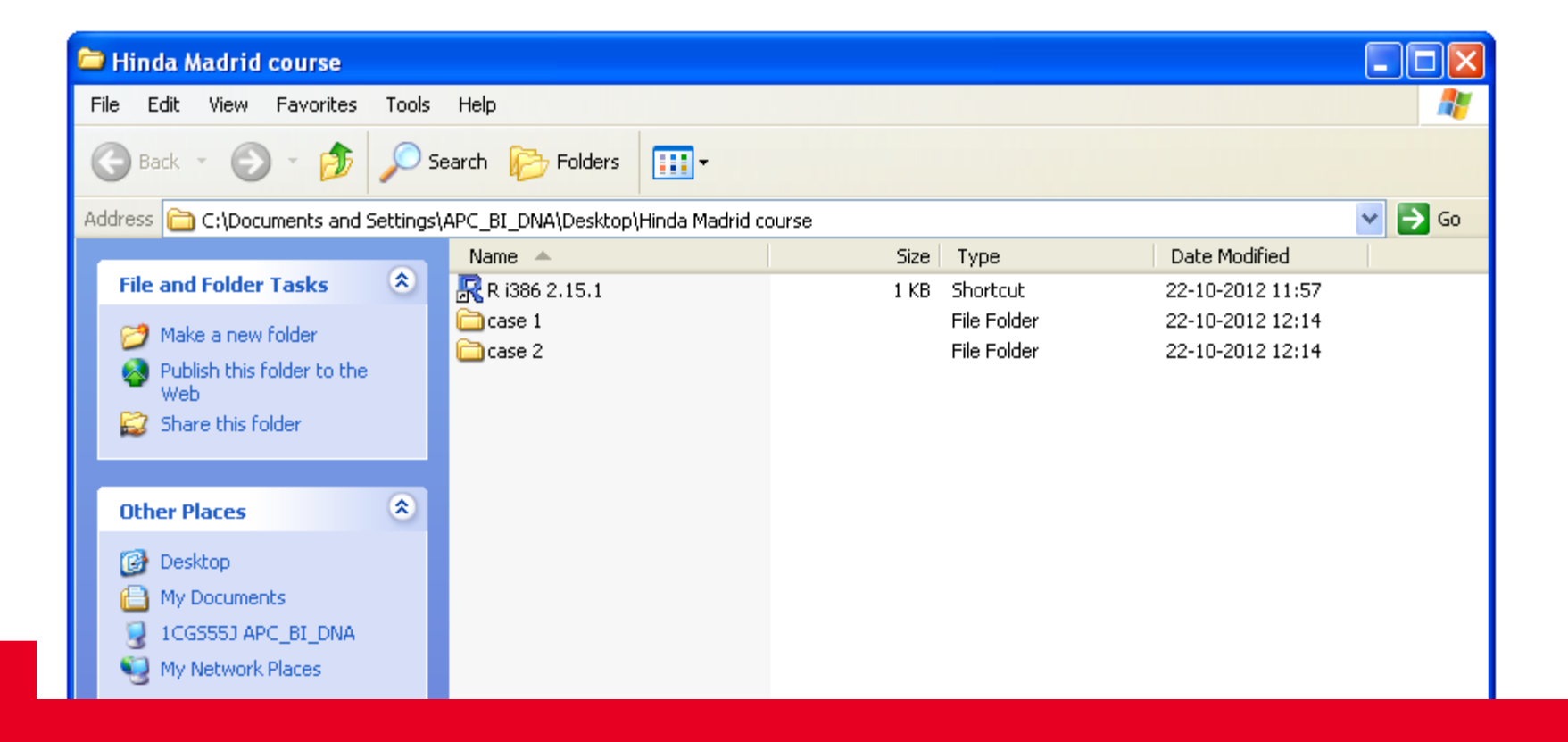

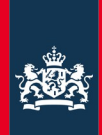

#### A little trick to make your life easier...

| 🔁 Hinda Madrid course                                                                                         |                          |                                                                                                    |
|----------------------------------------------------------------------------------------------------|--------------------------|----------------------------------------------------------------------------------------------------|
| File Edit View Favorites                                                                                      | Tools Help               | R i386 2.15.1 Properties                                                                                                    |
| 🕞 Back 👻 🌍 👻 🍺                                                                                                | 🔎 Search 🛛 🍺 Folders     | General Shortcut Compatibility Security                                                                                                    |
| Address C:\Documents and Se                                                                                   | ttings\APC_BI_DNA\Deskto | R i386 2.15.1                                                                                                    |
| Rename this file Rove this file Copy this file Publish this file to the Web E-mail this file Delate this file | Case 1                   | Target type:       Application       12         Target location:       i386       12         Target:       C:\Program Files\R\R-2.15.1\bin\i386\Rgui.exe''       12         Start in:       ''C:\Documents and Settings\APC_BI_DNA\My       12 |
| Other Places                                                                                                  | *                        | Shortcut key: None<br>Bun: Normal window                                                                                                    |
| <ul> <li>Desktop</li> <li>My Documents</li> <li>1CGS55J APC_BI_DNA</li> <li>My Network Places</li> </ul>      |                          | Comment:<br>Find Target Change Icon Advanced                                                                                                    |
| Details                                                                                                    | *                        |                                                                                                    |
|                                                                                                    |                          | OK Cancel Apply                                                                                                    |

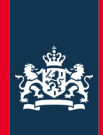

#### A little trick to make your life easier...

| 🔁 Hinda Madrid course                                                                                    |                                           |                                                                                                    |
|----------------------------------------------------------------------------------------------------|-------------------------------------------|----------------------------------------------------------------------------------------------------|
| File Edit View Favorites To                                                                              | ools Help                                 | R i386 2.15.1 Properties ? 🔀                                                                                                   |
| 🕞 Back 🝷 🕥 👻 🏂                                                                                           | 🔵 Search 🛛 🍺 Folders                      | General Shortcut Compatibility Security                                                                                        |
| Address C:\Documents and Sett                                                                            | ings\APC_BI_DNA\Deskto Name R i386 2.15.1 | R i386 2.15.1                                                                                                    |
| <ul> <li>Rename this file</li> <li>Move this file</li> </ul>                                             | Case 1                                    | Target type:     Application     12       Target location:     i386     12                                                     |
| <ul> <li>Copy this file</li> <li>Publish this file to the Web</li> <li>E-mail this file</li> </ul>       |                                           | Target:       C:\Program Files\R\R-2.15.1\bin\i386\Rgui.exe''         Start in:       "C:\Documents and Settings\APC_BI_DNA\My |
| X Delete this file                                                                                       |                                           | Shortcut key: None                                                                                                    |
| Other Places                                                                                             |                                           | Run: Normal window 💌                                                                                                    |
| <ul> <li>Desktop</li> <li>My Documents</li> <li>1CG555J APC_BI_DNA</li> <li>My Network Places</li> </ul> |                                           | Comment:<br>Find Target Change Icon Advanced                                                                                   |
| Details                                                                                                  | 2                                         |                                                                                                    |
|                                                                                                    |                                           | OK Cancel Apply                                                                                                    |

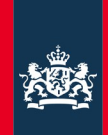

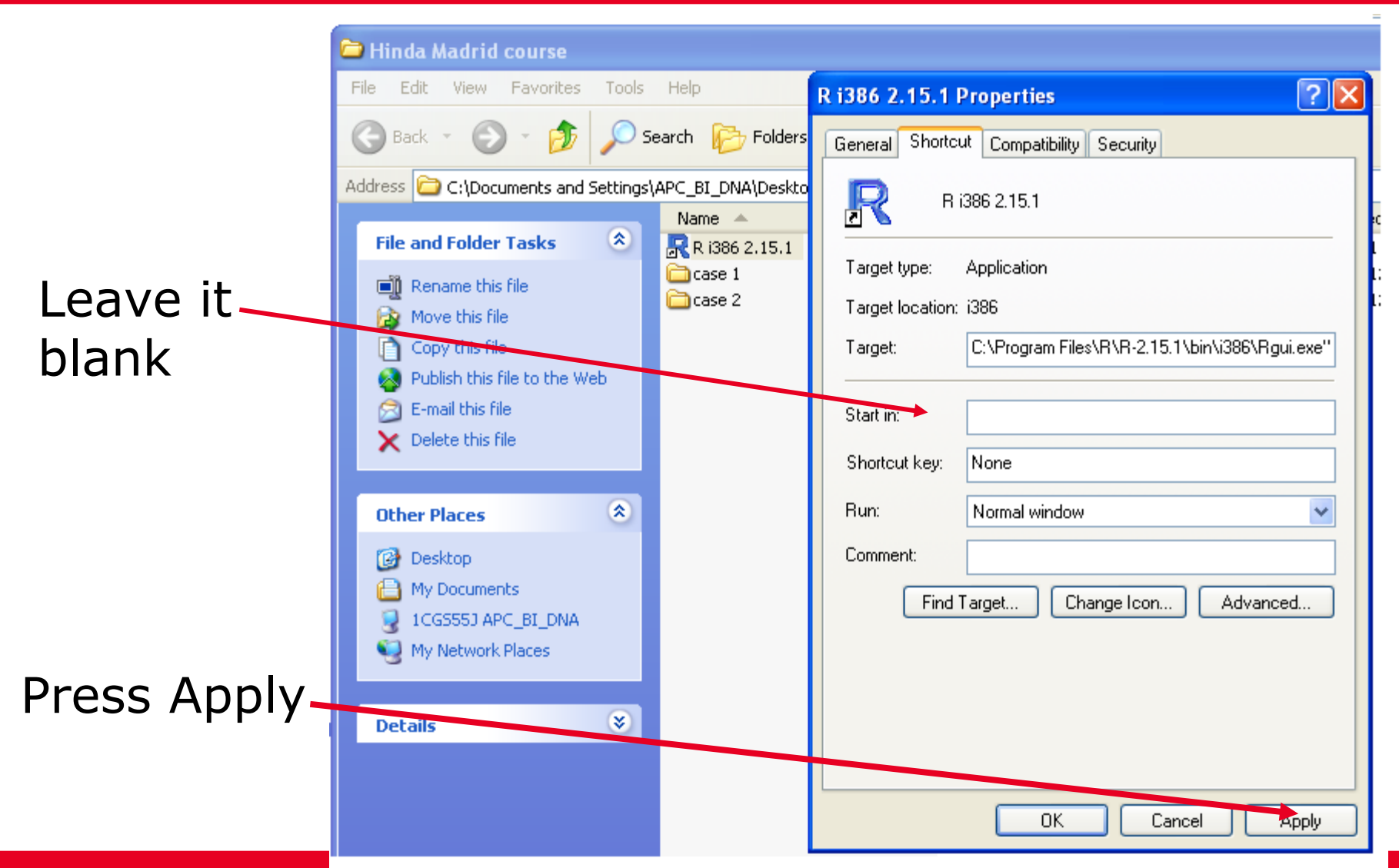

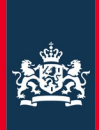

#### You are now ready to launch R

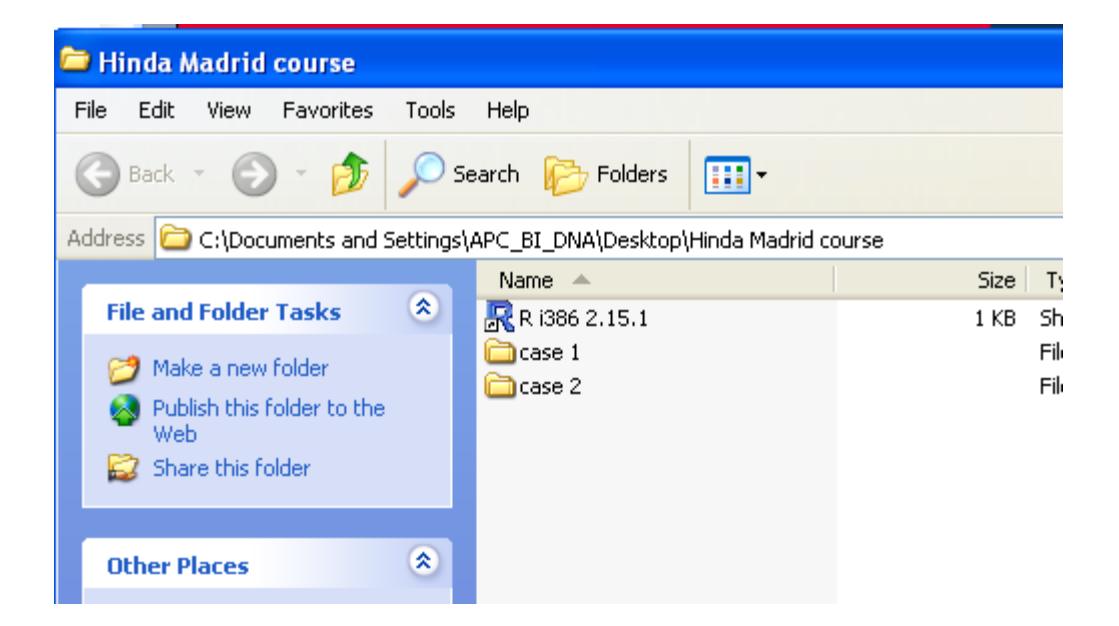

#### Simply click the blue Icon!

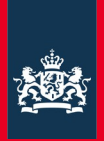

#### (2) Install the Forensim package

□Option 1: install the package directly from the R environment (Internet connexion)

Option 2: Install the package manually (no Internet connexion)
 Refer to LRmix tutorial online

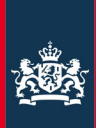

#### (2) Install the Forensim package

| R RGui (32-bit)                                                                                                    |                                    |  |  |  |  |  |  |
|----------------------------------------------------------------------------------------------------|------------------------------------|--|--|--|--|--|--|
| File Edit View Misc Packages Windows Help                                                                                                    |                                    |  |  |  |  |  |  |
| Load package                                                                                                    |                                    |  |  |  |  |  |  |
| Set CRAN mirror<br>R Console Select repositories                                                                                                    |                                    |  |  |  |  |  |  |
| R version 2.15<br>Copyright (C) 2 Install package(s) from local zip files t<br>ISBN 3-900051-07-0<br>Platform: i386-pc-mingw32/i386 (32-bit)                                           | arshmallows"<br>cistical Computing |  |  |  |  |  |  |
| R is free software and comes with ABSOLUTELY NO WARRANTY.<br>You are welcome to redistribute it under certain conditions.<br>Type 'license()' or 'licence()' for distribution details. |                                    |  |  |  |  |  |  |
| Type 'contributors()' for more information a<br>'citation()' on how to cite R or R packages                                                                                            | and<br>in publications.            |  |  |  |  |  |  |
| Type 'demo()' for some demos, 'help()' for on-line help, or<br>'help.start()' for an HTML browser interface to help.<br>Type 'q()' to quit R.                                          |                                    |  |  |  |  |  |  |
| >                                                                                                    |                                    |  |  |  |  |  |  |
|                                                                                                    |                                    |  |  |  |  |  |  |

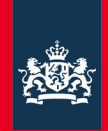

e Edit View Misc Packages Windows Help

|     | R Console                                                                                                    | CRAN mirror                                                                                                    |  |
|-----|----------------------------------------------------------------------------------------------------|----------------------------------------------------------------------------------------------------|--|
| ror | <pre>version 2.15.1 (2012-06-22) "Roaste<br/>opyright (C) 2012 The R Foundation for<br/>SBN 3-900051-07-0<br/>latform: i386-pc-mingw32/i386 (32-bit)<br/>is free software and comes with ABSOLU<br/>ou are welcome to redistribute it under<br/>ype 'license()' or 'licence()' for dist<br/>Natural language support but running :<br/>is a collaborative project with many of<br/>ype 'contributors()' for more informat:<br/>citation()' on how to cite R or R packs<br/>ype 'demo()' for some demos, 'help()' i<br/>help.start()' for an HTML browser inter<br/>ype 'q()' to quit R.<br/>utils:::menuInstallPkgs()<br/> Please select a CRAN mirror for use</pre> | China (Beijing 1)<br>China (Beijing 2)<br>China (Beijing 3)<br>China (Guangzhou)<br>China (Guangzhou)<br>China (Xiamen)<br>Colombia (Bogota)<br>Colombia (Cali)<br>Denmark<br>Ecuador<br>France (Lyon 1)<br>France (Lyon 2)<br>Germany (Berlin)<br>Germany (Berlin)<br>Germany (Goettingen)<br>Greece<br>Hungary<br>India<br>Indonesia<br>Iran<br>Ireland<br>Italy (Milano)<br>Italy (Padua)<br>Italy (Padua)<br>Italy (Padermo)<br>Japan (Toskuba)<br>Japan (Toskuba)<br>Japan (Tos |  |
|     |                                                                                                    | Norway                                                                                                    |  |

Choose mirror (in Spain)

Introduction to LRmix |Sevilla, September 2013

#### Choose package forensim

Introduction

Packages

fNonlinear foba fontcm foodweb fOptions forams foreach ForeCA forecast foreign forensic

forensim ForImp FormalSeries formatR Formula fortunes forward fossil FourScores fpc fpca fPortfolio foow fpp fracdiff fracprolif fractal fractaldim fractalrock FRACTION frailtyHL frailtypack FRB FRBData FRCC freeknotsplines fRegression fregMAP FrF2 FrF2.catlg128 frmga frontier frontiles

frt FSelector FTICRMS

**FNN** 

-

~

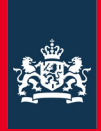

#### Clear console for better visibility (nothing will be deleted)

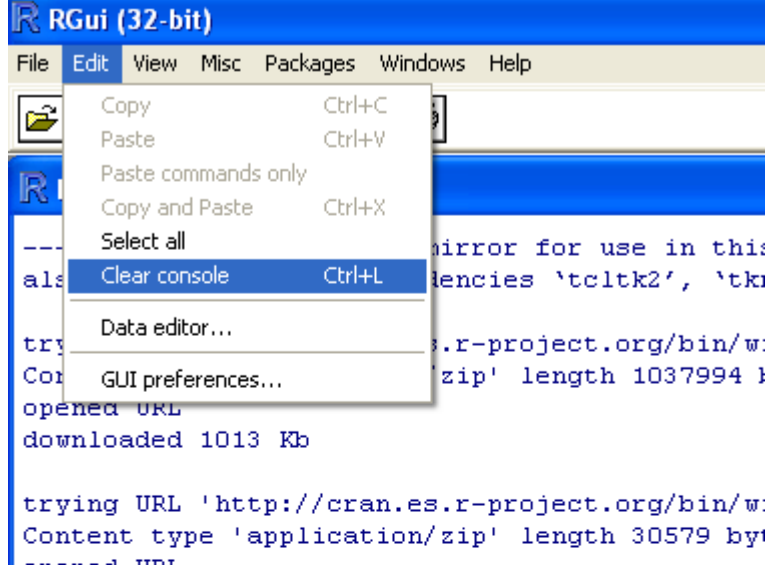

```
Content type 'application/zip' length 30579 by
opened URL
downloaded 29 Kb
```

```
trying URL 'http://cran.es.r-project.org/bin/w:
Content type 'application/zip' length 254708 by
opened URL
downloaded 248 Kb
```

```
package `tcltk2' successfully unpacked and MD5
package `tkrplot' successfully unpacked and MD!
package `forensim' successfully unpacked and MD
```

```
The downloaded binary packages are in
C:\Documents and Settings\Administrato
```

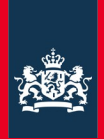

### (3) Load the Forensim library

Type the following code in the R console:

library(forensim)

| R RC       | 🧟 RGui (32-bit) |       |       |          |         |      |  |  |
|------------|-----------------|-------|-------|----------|---------|------|--|--|
| File I     | Edit            | View  | Misc  | Packages | Windows | Help |  |  |
| P)         | 2 C 🖬 🖬 🔁 🔿 🥌   |       |       |          |         |      |  |  |
| <b>R</b> r | Con             | sole  |       |          |         |      |  |  |
| > 1:       | ibra            | ary(1 | forer | nsim)    |         |      |  |  |

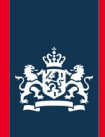

### (3) Load the Forensim library

Type the following code in the R console:

library(forensim)

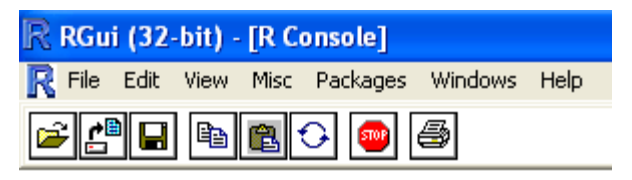

#### > library(forensim)

Loading required package: tcltk Loading Tcl/Tk interface ... done Loading required package: tcltk2 Loading required package: tkrplot

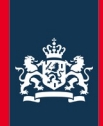

#### (4) Start LRmix

#### Type the following code in the R console:

# library(forensim) LRmixTK()

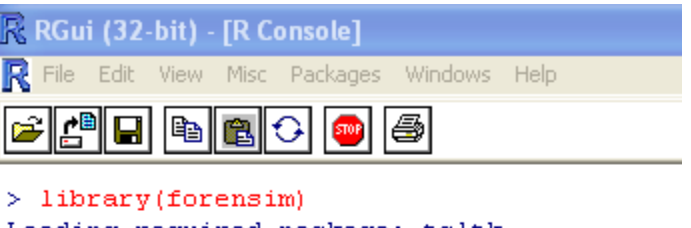

```
Loading required package: tcltk
Loading Tcl/Tk interface ... done
Loading required package: tcltk2
Loading required package: tkrplot
> LRmixTK()
<Tcl>
>
```

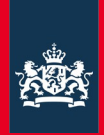

# Illustration of the LRmix module using the Hammer case, Published in Gill et al, FSIG, 2007

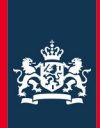

#### Main LRmix interface

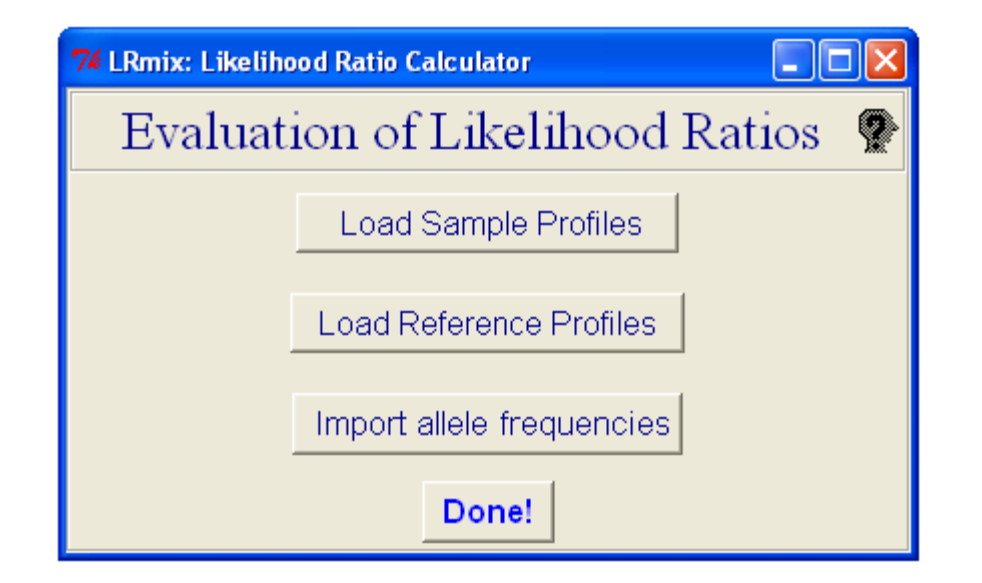

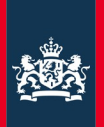

#### Input files in LRmix

Type 1: CSV files, they are comma separated files (','), and the decimal separator is the dot ('.')

Type 2: tab separated files, they are tab separated ('\t', e.g. Excel), and the dot('.') is the decimal separator

Never use spaces in your column-names, or in the sample-names (epg, or references)

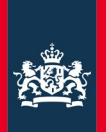

### Installing OpenOffice could greatly assist!!

- Open office is the equivalent of Microsoft Office, except:
- -It is open source
- -Free of charge
- -Much more efficient when it comes to visualising data
- -You can visualise data much more easily than with Excel or notepad

www.openoffice.org

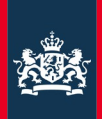

#### Main LRmix interface

- (1) Load the crime-sample profile
- (2) Load the references(suspect/victim)
- (3) Load your allele frequencies

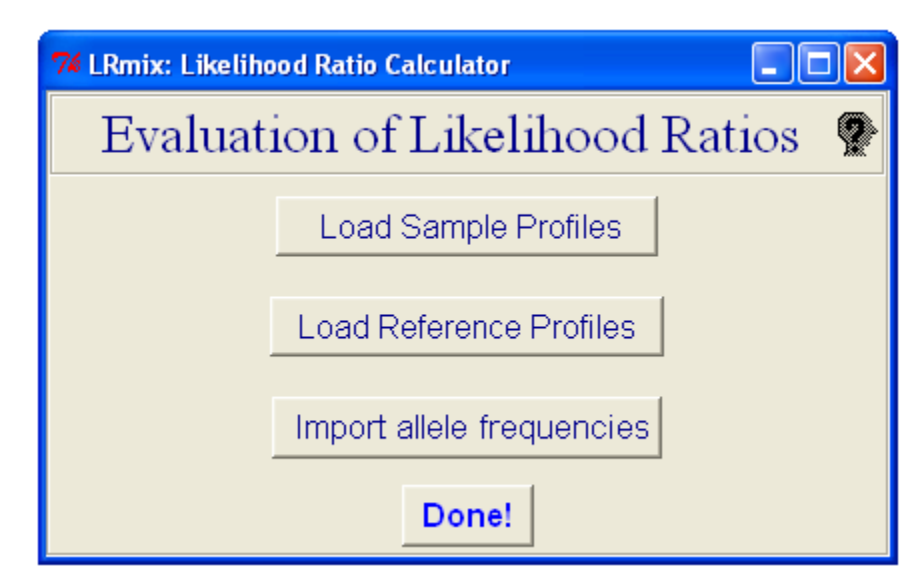

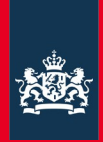

| 74 LRmix: Likeliho              | od Rat               | io Calculator                   |  |  |  |  |  |
|---------------------------------|----------------------|---------------------------------|--|--|--|--|--|
| Evaluation of Likelihood Ratios |                      |                                 |  |  |  |  |  |
|                                 | Load Sample Profiles |                                 |  |  |  |  |  |
|                                 | Loa                  | 74 LRmix: import DN 🔳 🗖 🛛       |  |  |  |  |  |
|                                 |                      | DNA samples                     |  |  |  |  |  |
|                                 | Imp                  |                                 |  |  |  |  |  |
|                                 |                      |                                 |  |  |  |  |  |
|                                 | _                    |                                 |  |  |  |  |  |
|                                 |                      |                                 |  |  |  |  |  |
|                                 |                      |                                 |  |  |  |  |  |
|                                 |                      |                                 |  |  |  |  |  |
|                                 |                      | Import datafile Display profile |  |  |  |  |  |

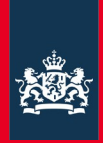

| 🌠 LRmix: Likelihood Ratio Calculator 📃 🗖 🖡 |                                 |  |  |  |  |  |  |
|--------------------------------------------|---------------------------------|--|--|--|--|--|--|
| Evaluation of Likelihood Ratios            |                                 |  |  |  |  |  |  |
| Load Sample Profiles                       |                                 |  |  |  |  |  |  |
| Loa                                        | 7 LRmix: import DN 🔳 🗖 🔀        |  |  |  |  |  |  |
|                                            | DNA samples                     |  |  |  |  |  |  |
| Imp                                        |                                 |  |  |  |  |  |  |
|                                            |                                 |  |  |  |  |  |  |
|                                            |                                 |  |  |  |  |  |  |
|                                            |                                 |  |  |  |  |  |  |
|                                            |                                 |  |  |  |  |  |  |
|                                            | Import datafile Display profile |  |  |  |  |  |  |

sampleHammer.txt

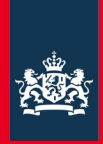

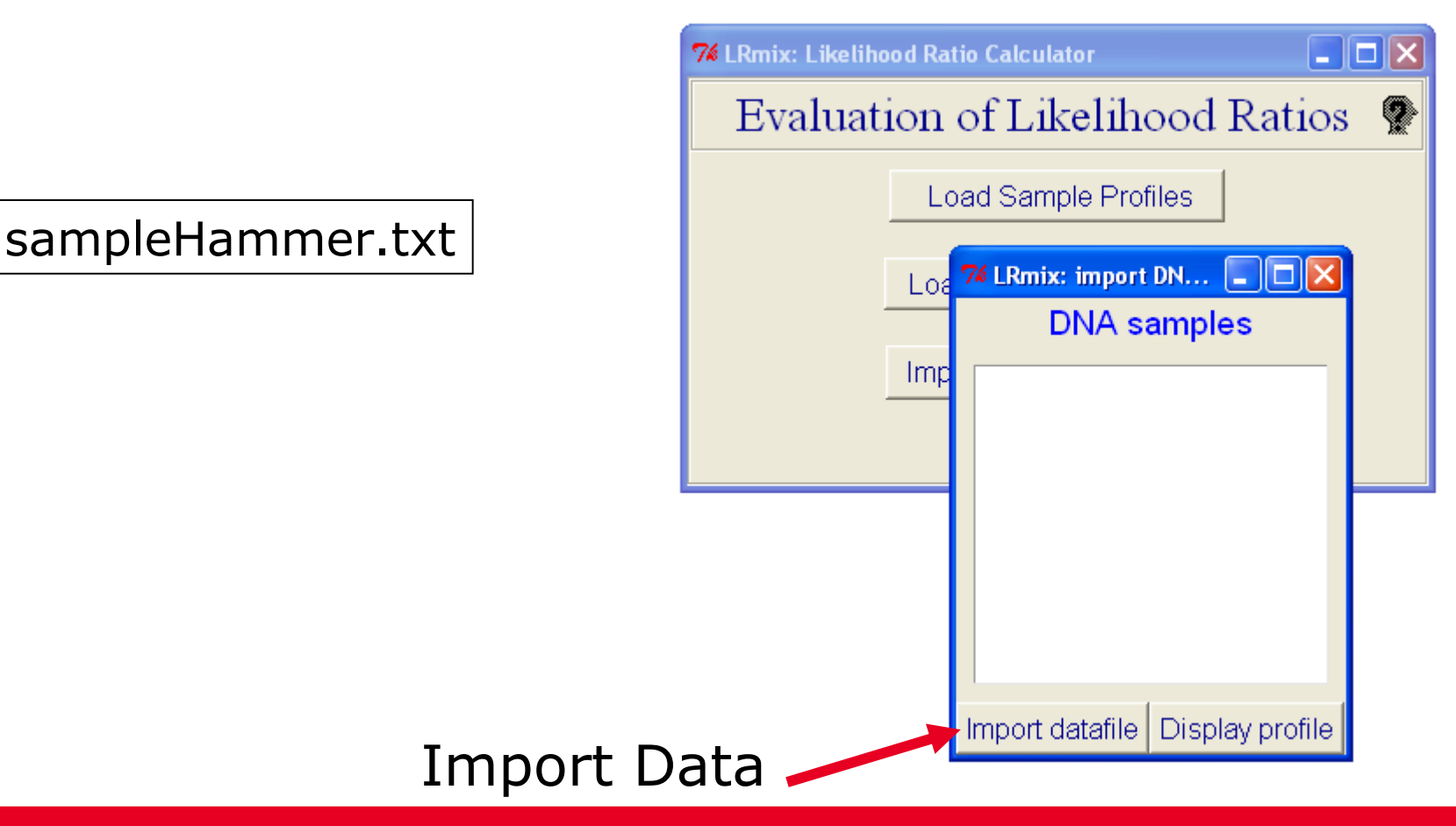

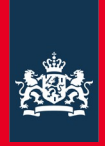

sampleHammer.txt

Display profiles,

To make sure the data are OK-

Import datafile Display profile

7 LRmix: import DN... 📮 🗖 🔀

DNA samples

sampleHammer.txt

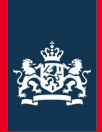

### If everything looks good, press OK!

- You can select loci
- You can select replicates

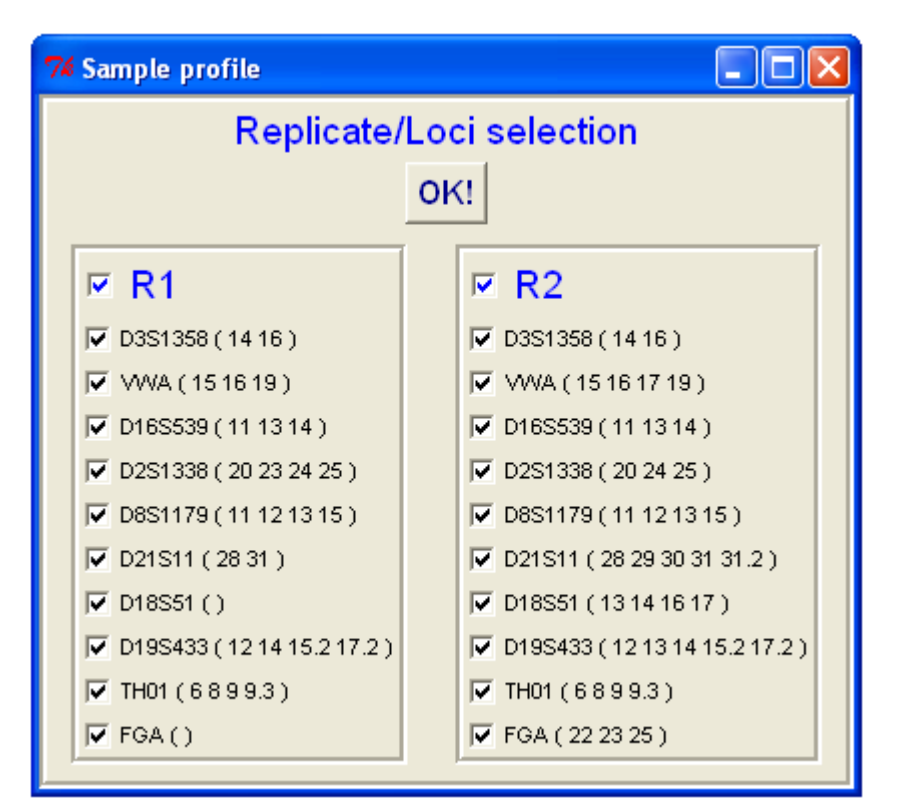

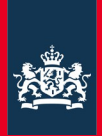

### (2) Load reference profiles

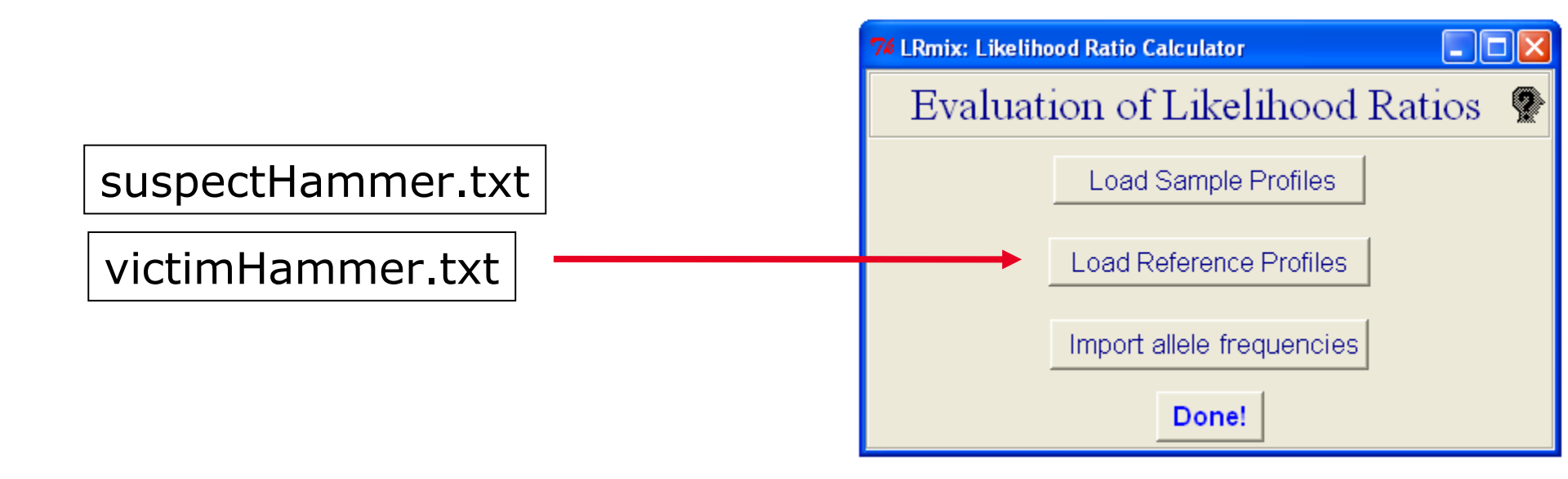

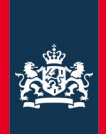

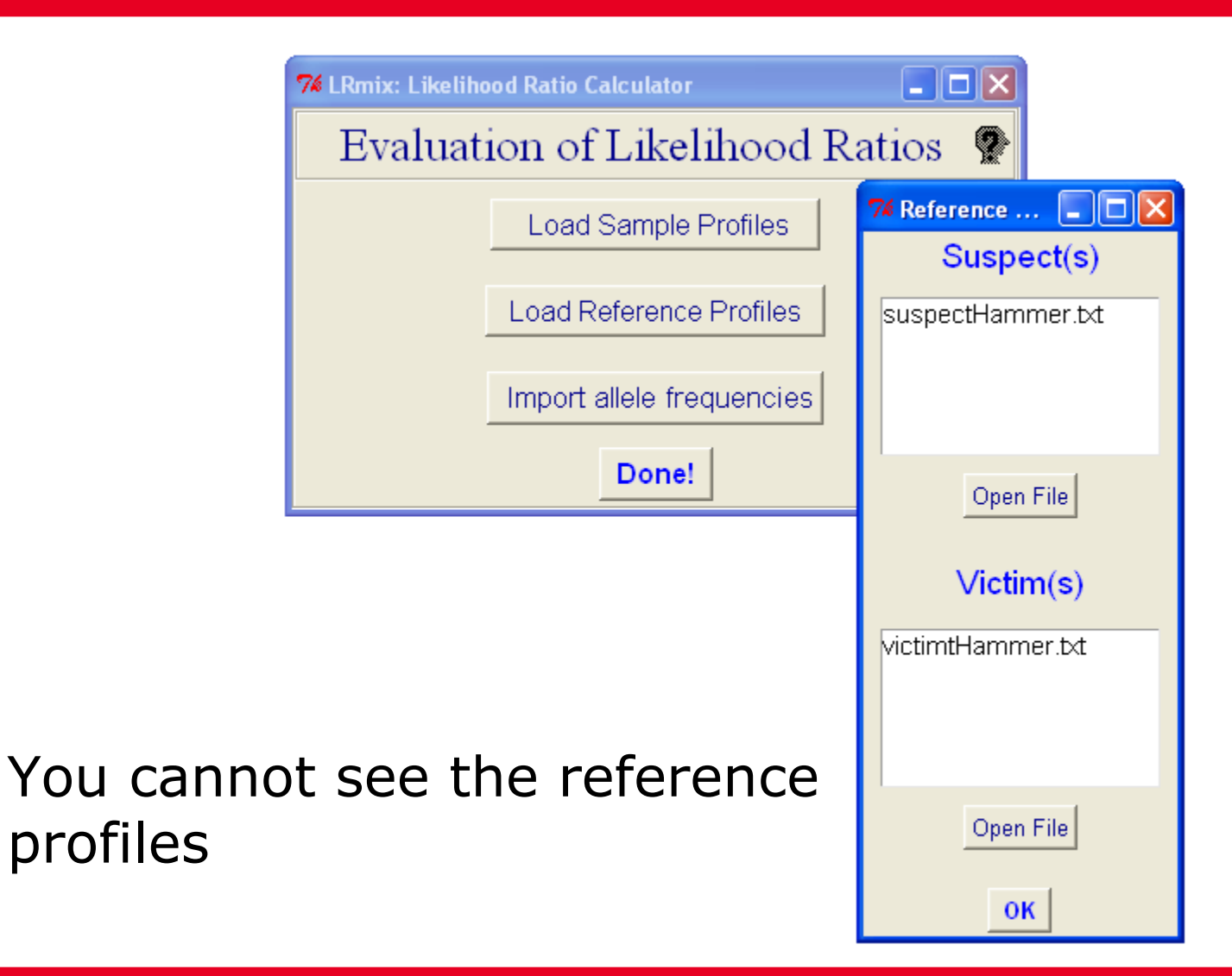

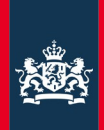

# You cannot see the reference profiles The program will automatically select the loci you chose in step(1) If there loci in the epg that are not given in the reference profile, the program will give an error message

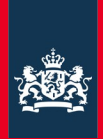

#### (3) Import the allele frequencies

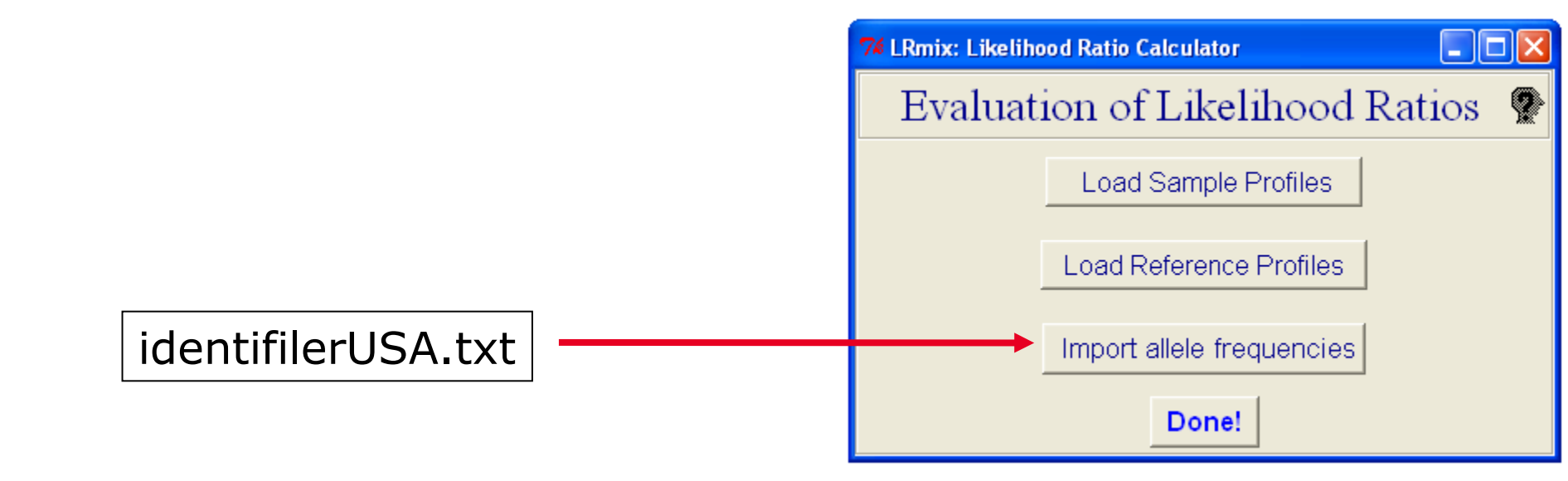

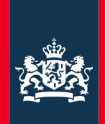

# You may need help building frequencies file for the first time!

| Allele | CSF1PO | FGA   | TH01  | TPOX  | VWA   | D3S1358 |
|--------|--------|-------|-------|-------|-------|---------|
| 5      |        |       | 0.002 | 0.002 |       |         |
| 6      |        |       | 0.232 | 0.002 |       |         |
| 7      |        |       | 0.190 |       |       |         |
| 8      | 0.005  |       | 0.084 | 0.535 |       |         |
| 8.1    |        |       |       |       |       |         |
|        |        |       |       |       |       |         |
| 16.2   |        |       |       |       |       |         |
| 17     |        |       |       |       | 0.281 | 0.215   |
| 17.2   |        |       |       |       |       |         |
| 18     |        | 0.026 |       |       | 0.200 | 0.152   |
| 18.2   |        |       |       |       |       |         |
| 19     |        | 0.053 |       |       | 0.104 | 0.012   |
| 19.2   |        |       |       |       |       |         |
| 20     |        | 0.127 |       |       | 0.005 | 0.002   |
| 21     |        | 0.185 |       |       | 0.002 |         |
| 21.2   |        | 0.005 |       |       |       |         |
| 22     |        | 0.219 |       |       |       |         |
| 22.2   |        | 0.012 |       |       |       |         |
|        |        |       |       |       |       |         |

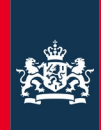

| 74 Analyse the profiles                                                                                                    |                                                                                                    |                                                                              |  |  |  |  |  |  |
|----------------------------------------------------------------------------------------------------|----------------------------------------------------------------------------------------------------|------------------------------------------------------------------------------|--|--|--|--|--|--|
| Hypotheses         Contributors under Hp         suspect         ✓ victim1         ✓ victim2         Contributors under Hd         ✓ victim1         ✓ victim2         Victim1         ✓ victim2         Victim1         ✓ victim2 | Parameters Unknown contributors Under Hp Under Hd Pr(D), Pr(C), theta Probability of Dropout Pr(D) Probability of Contamination Pr(C) Theta Correction (Fst) | 0         1         C)       0.1         0.1         0.1         0         0 |  |  |  |  |  |  |
|                                                                                                    |                                                                                                    |                                                                              |  |  |  |  |  |  |

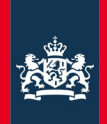

 Don't worry about the drop-out parameter now, you will be able to carry out a sensitivity plot in the following steps

 We will address the performance tests later on tomorrow

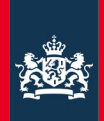

# (I)Hp: Victim 1 + victim 2+ SuspectHd: Victim 1+ Victim 2+ Unknown

Drop-in=0.05

Drop-out=0.10

Theta=0

| LRmix: Results |         |                |
|----------------|---------|----------------|
| Results        |         |                |
|                |         |                |
| {LR per Locus} | LR      | {Overall LR}   |
| D3S1358        | 15.19   | 2.345e+10      |
| VWA .          | 0.7854  |                |
| D16S539        | 78.33   |                |
| D2S1338        | 2.409   |                |
| D8S1179        | 4.618   |                |
| D21S11         | 37.95   |                |
| D18S51         | 0.06652 |                |
| D19S433        | 8660    |                |
| TH01           | 11.9    |                |
| FGA            | 8.671   |                |
|                |         |                |
| Plot LR        | vs PrD  | Export results |

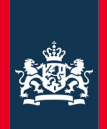

#### Hp: Victim 1 + victim 2+ Suspect Hd: Victim 1+ Victim 2+ Unknown

| Dropin=0.05   |
|---------------|
| Drop-out=0.10 |
| Theta=0       |
|               |

Sensitivity plot

| LRmix: Results |         |                |  |
|----------------|---------|----------------|--|
| Results        |         |                |  |
|                |         |                |  |
| {LR per Locus} | LR      | {Overall LR}   |  |
| D3S1358        | 15.19   | 2.345e+10      |  |
| VWA            | 0.7854  |                |  |
| D16S539        | 78.33   |                |  |
| D2S1338        | 2.409   |                |  |
| D8S1179        | 4.618   |                |  |
| D21S11         | 37.95   |                |  |
| D18S51         | 0.06652 |                |  |
| D19S433        | 8660    |                |  |
| TH01           | 11.9    |                |  |
| FGA            | 8.671   |                |  |
|                |         |                |  |
| Plot LR vs PrD |         | Export results |  |

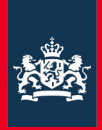

#### Sensitivity analysis

Drop-out ranges [Export results]

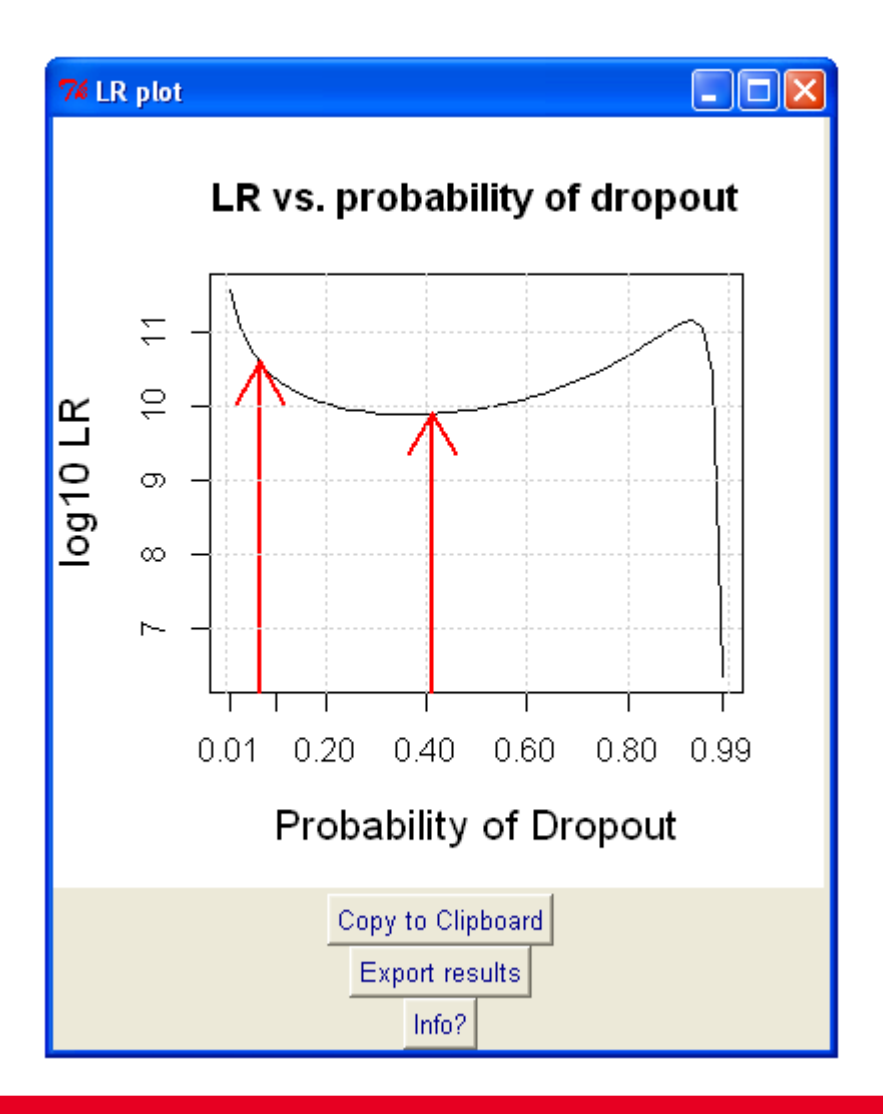

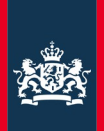

#### Set-up your hypotheses (I) Hp: Victim 1 + victim 2+ Suspect Hd: Victim 1+ Victim 2+ Unknown

(II)Hp: Victim 1 + Unknown+ SuspectHd:Victim 1+ 2 Unknowns

(III) Hp: Victim 2 + Unknown+ Suspect Hd: Victim 1+ 2 Unknowns